## **Configuring the Forefront TMG HTTP Filter**

## Abstract

In this article I will show you how to configure and use the HTTP Filter of Forefront TMG to filter HTTP traffic in Firewall policy rules.

## Let's begin

A simple Firewall only allows or denies access for the HTTP protocol based on source and destination IP addresses and doesn't looks deeper into the HTTP protocol to filter HTTP traffic. The HTTP protocol is often called the Universal Firewall Bypass protocol because many Firewall admins allows users from the internal network to access to the outside for the HTTP protocol. The HTTP protocol can bes used by applications to encapsulate their specific protocols into the HTTP or HTTPS protocol. Some examples for those applications are Outlook Anywhere, the Remote Desktop Gateway service and applications like Skype, Windows Live Messenger and many more which encapsulates their native protocols into the HTTP/HTTPS protocol, which allows the traffic to bypass the Firewall. With Forefront TMG it is possible to filter HTTP traffic with the HTTP filter for incoming and outgoing access and when you use the new HTTPS inspection feature of Forefront TMG you can also filter outgoing HTTPS traffic. Incoming HTTPS traffic can be filtered by Forefront TMG in Webserver publishing scenarios where the HTTPS bridging feature of Forefront TMG is used.

Let's start with some basics about the Web filters in Forefront TMG.

## What is a Web filter?

A Web filter in Forefront TMG is a set of Dynamic Link Libraries (DLLs) which are based on the IIS ISAPI (Internet Server Application Programming Interface) Model A Web filter in Forefront TMG will be loaded from the Webproxy Filter. If the Webfilter is loaded all information's will be forwarded to the Webproxy Filter. The Webproxy Filter is responsible to determine which type of events should be monitored. Every time such events occurs the Webproxy Filter will be notified.

The following figure shows the HTTP Filter Add in of Forefront TMG.

| E Forefront TMG                                   |                                        |                 |                     |                     |          |                   |                      | ļ           |
|---------------------------------------------------|----------------------------------------|-----------------|---------------------|---------------------|----------|-------------------|----------------------|-------------|
| File Action View He                               | elp                                    |                 |                     |                     |          |                   |                      |             |
| 🗢 🔿 🖄 🖬 🛛                                         | 🗊 🖻 🔮 🖲 🐐 🔹                            |                 |                     |                     |          |                   |                      |             |
| Microsoft Forefront The                           | reat Management Gateway<br>IG-EN)      | Forefre         | ont                 |                     |          |                   |                      | 5           |
| Monitoring                                        |                                        | Threat N        | lanagement Ga       | teway 2010          |          |                   |                      | Sta         |
| Firewall Policy                                   | .t                                     | Servers Applic  | ation Filters       | Filters             |          |                   |                      |             |
| E-Mail Policy                                     | ысу                                    | Order 🔺         | Name                | Description         | Version  | Vendor            | Relative Path        | Direction   |
| Thrusion Preve                                    | ention System                          | ି 🐻 1           | DiffServ Filter     | Enables DiffServ    | 4.0      | Microsoft (R) Cor | DiffServ.dll         | Both        |
| Remote Access<br>Apple Networking                 | s Policy (VPN)                         | • <b>=</b> 2    | Web Publishing L    | Enables publishin   | 4.0      | Microsoft (R) Cor | WPLoadBalancer.dll   | Incoming We |
| System                                            |                                        | viii 3          | Compression Filter  | Enables HTTP/HT     | 4.0      | Microsoft (R) Cor | comphp.dll           | Both        |
| Update Center                                     | S                                      | o <b></b> 4     | Authentication D    | Enables authentic   | 4.0      | Microsoft (R) Cor | authdflt.dll         | Incoming We |
| HTTP Filter Properties                            |                                        | ×               | TrafficQuota Filter | Manages traffic q   | 2.5 Beta | DigiRain Technolo | TQuotaWeb.dll        | Outgoing We |
| General                                           |                                        |                 | Forms-Based Aut     | Enables forms-ba    | 4.0      | Microsoft (R) Cor | CookieAuthFilter.dll | Incoming We |
|                                                   |                                        |                 | RADIUS Authenti     | Enables RADIUS      | 4.0      | Microsoft (R) Cor | radiusauth.dll       | Both        |
| 0 HTTP Filter                                     |                                        |                 | LDAP Authenticat    | Provides LDAP Au    | 4.0      | Microsoft (R) Cor | ldapfilter.dll       | Incoming We |
|                                                   |                                        |                 | User Override W     | Enables users to    | 4.0      | Microsoft (R) Cor | SoftBlockFltr.dll    | Outgoing We |
| Description:                                      | Filters HTTP traffic and enforces of   | onfigurable     | Link Translation Fi | Enables link transl | 4.0      | Microsoft (R) Cor | LinkTranslation.dll  | Incoming We |
|                                                   | HTTP policy                            |                 | Generic Web Prot    | Prevents intrusio   | 4.0      | Microsoft (R) Cor | GwpaFltr.dll         | Both        |
| Vandari                                           | Microsoft (P) Corporation              |                 | Malware Inspecti    | Enables inspectio   | 4.0      | Microsoft (R) Cor | EmpFilter.dll        | Outgoing We |
| venuor.                                           |                                        |                 | HTTP Filter         | Filters HTTP traffi | 4.0      | Microsoft (R) Cor | HttpFilter.dll       | Both        |
| Version:                                          | 4.0                                    |                 | Caching Compres     | Enables caching o   | 4.0      | Microsoft (R) Cor | complp.dll           | Both        |
| Direction:                                        | Both                                   |                 |                     |                     |          |                   |                      |             |
|                                                   |                                        |                 |                     |                     |          |                   |                      |             |
| Relative Path:                                    | HttpFilter.dll                         |                 |                     |                     |          |                   |                      |             |
| Enable this filter                                |                                        |                 |                     |                     |          |                   |                      |             |
| Disabling this filter will a rules in the policy. | disable HTTP filtering properties defi | ned in all HTTP |                     |                     |          |                   |                      |             |
|                                                   |                                        |                 |                     |                     |          |                   |                      |             |
|                                                   | OK Cancel                              | Apply           |                     |                     |          |                   |                      |             |
| I                                                 |                                        |                 | 1                   |                     |          |                   |                      |             |

Figure 1: Forefront TMG HTTP filter Add in

## Web filter functionality

The Web filter in Forefront TMG is responsible for the following tasks:

- Scanning and modifying HTTP requests
- Analyzing and protocol network traffic
- Scanning and modifying HTTP responses
- Blocking of specific HTTP responses
- Data encryption and compression

and many more.

## Important:

The HTTP Filter in Forefront TMG is rule specific except the Maximum Header length setting. The Maximum Header length in Forefront TMG is the same for all Firewall rules with HTTP protocol definitions.

## Attention:

The HTTP Filter in Forefront TMG is also capable to filter HTTPS traffic used in reverse web server publishing scenarios where HTTPS Bridging is used and for

outgoing HTTPS requests when the HTTPS inspection feature of Forefront TMG is activated.

## **HTTP Filter configuration**

If you want to start configuring the HTTP filter, right click a rule that contains a HTTP protocol definition and select *Configure HTTP* from the context menu.

| Configure HTTP policy for rule                     | ? ×     |
|----------------------------------------------------|---------|
| General Methods Extensions Headers Signatures      |         |
| Request Headers<br>Maximum headers length (bytes): | 32768   |
|                                                    |         |
| Request Payload                                    |         |
| Allow any payload length                           |         |
| Maximum payload length (bytes):                    |         |
| URL Protection                                     |         |
| Maximum URL length (bytes):                        | 10240   |
| Maximum query length (bytes):                      | 10240   |
| Verify normalization                               |         |
| Block high bit characters                          |         |
| Executables                                        |         |
| Block responses containing Windows executable of   | content |
| OK Cancel                                          | Apply   |

Figure 2: Forefront TMG HTTP filter general settings

On the General tab of the HTTP filter it is possible to configure the following settings:

## **Request Header:**

Maximum Headers length (bytes):

The maximum Header length specifies the maximum number of bytes in the URL and HTTP Header for a HTTP request until Forefront TMG blocks the request.

## **Request Payload:**

Maximum payload length (bytes):

With this option it is possible to restrict the maximum length in bytes a user can send via a HTTP POST in a Web server publishing scenario.

## **URL Protection:**

Maximum URL Length (Bytes): The maximum length of an allowed URL Maximum Query length (Bytes): The maximum length of an URL in the HTTP request

### Verify normalization

You can select this checkbox to specify that requests with URLs containing escaped characters after normalization will be blocked. Normalization is the process where URL coded requests will be decoded. After decoding the URL the URL will be normalized again to be sure that no process is using the % character to encode a URL. If the HTTP Filter finds a difference in the URL after the second normalization the requests will be rejected.

## **Block high bit characters**

URLs that contain Double Byte Character (DBCS) or Latin1 will be blocked if this setting is active. An active setting regulary blocks languages that require more than eight bit to display all language specific characters.

### Executables

Block responses containing Windows executable content

This option blocks the download and executing of executable content like EXE files.

As a next step we should configure the allowed or blocked HTTP methods

| Configure               | HTTP pol                                   | icy for ru               | e                    |            |  |            | ? | × |
|-------------------------|--------------------------------------------|--------------------------|----------------------|------------|--|------------|---|---|
| General                 | Methods                                    | Extension                | s Headers            | Signatures |  |            |   |   |
| Specif                  | fy the action                              | n taken for              | HTTP method:         | S:         |  |            |   |   |
| Allow                   | all methods                                | 3                        |                      |            |  | -          |   |   |
| Allow<br>Allow<br>Block | all methods<br>only specifi<br>specified n | ed method<br>nethods (al | s<br>low all others) |            |  | dd<br>Edit |   |   |
|                         |                                            |                          |                      |            |  | Remove     |   |   |
|                         |                                            |                          |                      |            |  |            |   |   |
|                         |                                            |                          |                      |            |  |            |   |   |
|                         |                                            |                          |                      |            |  |            |   |   |
| ,                       |                                            |                          |                      |            |  |            |   |   |
|                         |                                            | [                        | ок                   | Cancel     |  | App        | y |   |

Figure 3: HTTP Methods

In this example we are blocking the HTTP POST command so that nobody can upload content on external websites.

| Method                     | <u>×</u>                  |
|----------------------------|---------------------------|
| Specify an HTTP m          | nethod:                   |
| Method:                    | POST                      |
| Method is case-sen         | sitive. For example: POST |
| Description<br>(optional): |                           |
|                            | OK Cancel                 |

Figure 4: Block the HTTP POST method

#### **Block executables**

With this option it is possible to block or allow some specific file extensions in the specific firewall rule.

| Configure HTTP policy for rule |                    |                 |               |            | ?)    |
|--------------------------------|--------------------|-----------------|---------------|------------|-------|
| General M                      | lethods            | Extensions      | Headers       | Signatures |       |
| Specify th                     | he action          | n taken for fil | e extension:  | s:         |       |
| Block sp                       | ecified            | extensions (a   | llow all othe | rs) 💌      |       |
| Extensi                        | on                 | Description     |               |            | Add   |
|                                | Extensi            | on              |               |            | ×     |
|                                | Specify            | / an extension  | n:            |            |       |
|                                | Extensi            | ion:            | .EXE          |            |       |
|                                | Example: .exe      |                 |               |            |       |
|                                | Descrip<br>(option | otion<br>al):   | Г             |            |       |
|                                |                    |                 | ок            | Cancel     |       |
| E Block                        | reques             | ts containing   | ambiguous     | extensions |       |
|                                |                    |                 | ок            | Cancel     | Apply |

Figure 4: Using Forefront TMG to block downloading files with the EXE extension

## Block requests containing ambiguous extensions

This option instructs the HTTP filter to block all file extensions which Forefront TMG cannot determine.

In this example we are blocking access to the .EXE file extension.

| Extension                  |        | x |
|----------------------------|--------|---|
| Specify an extension:      |        |   |
| Extension:                 | .EXE   | - |
| Example: .exe              |        |   |
| Description<br>(optional): |        |   |
| ОК                         | Cancel |   |

Figure 5: Blocking the .EXE file extension

## **HTTP Header handling**

When a webclient sends requests to a web server or the web server is answering queries the first part of an answer is a HTTP request or a HTTP response. After the HTTP request or HTTP response, the client or Server sends a HTTP Header. The request Header field allows the client to send additional information to the server. HTTP Header contains information about the Browser, operating system information, and authorization details and more, the client Header uses the attribute User-Agent which determines which application is responsible for the request.

With the help of the HTTP filter it is possible to block specific HTTP Header.

| Configure HTTP policy for rule                | ? ×    |
|-----------------------------------------------|--------|
| General Methods Extensions Headers Signatures |        |
| Allow all headers except the following:       |        |
| Header Search in                              | Add    |
|                                               | Edit   |
|                                               | Remove |
| - Server Header                               |        |
| Send original header                          | -      |
| Change to:                                    |        |
| Via Header                                    |        |
| Send default header                           | •      |
| Change to:                                    |        |
| OK Cancel                                     | Apply  |

Figure 6: HTTP filter Header section

The settings in the Server Header field give Administrators the control to remove the HTTP header from the response or to modify the HTTP Header in the response and some more settings.

In the following example we are using the HTTP Header feature in Forefront TMG to block Kazaa which information resides in the request header.

| Header             |                  | X      |
|--------------------|------------------|--------|
| Specify an HTTP he | eader to block:  |        |
|                    |                  |        |
| Search in:         | Request headers  | •      |
| HTTP header:       | K-Kazaa-Network: |        |
|                    |                  |        |
|                    |                  |        |
|                    | OK               | Cancel |

Figure 7: Blocking Kazaa

## **HTTP Filter signatures**

An HTTP signature can exist in the HTTP body or HTTP header. You can use HTTP signatures to deny the execution from specific applications. To find a specific HTTP signature you must know which signature the application is using. There are some documents on the Internet that can give you some information about specific HTTP

signature but it is also possible to use a network sniffer to determine HTTP signatures. I will show you how to use a network sniffer later in this article.

## Important:

Filtering HTTP signatures in Forefront TMG only works when the requests and responses are UTF-8 coded.

| Configure HTTP po           | onfigure HTTP policy for rule |            |                 |  |
|-----------------------------|-------------------------------|------------|-----------------|--|
| General Method:             | s Extensions Headers          | Signatures |                 |  |
| <u>B</u> lock content co    | ntaining these signatures:    |            |                 |  |
| Name                        | Description                   |            |                 |  |
|                             |                               |            |                 |  |
|                             |                               |            | Ad <u>d</u>     |  |
|                             |                               |            | <u>E</u> dit,   |  |
|                             |                               |            | Remo <u>v</u> e |  |
|                             |                               |            |                 |  |
| l<br>□ S <u>h</u> ow only e | nabled search strings         |            |                 |  |
|                             |                               |            | <u> </u>        |  |
|                             |                               |            | <b>_</b>        |  |
|                             | ОК                            | Cancel     | Apply           |  |

Figure 8: Blocking HTTP signatures

In the following example we are blocking the access for the Windows Live Messenger protocol.

| Signature                  |                                    | X                                          |
|----------------------------|------------------------------------|--------------------------------------------|
| Specify a name for th      | is signature search:               |                                            |
| Name:                      | Block Windows                      | Live Messenger                             |
| Description<br>(optional): | This signature i<br>Windows Live N | s used to block access to the<br>lessenger |
| Signature Search Crit      | eria                               |                                            |
| Search in:                 | Request heade                      | ers 💌                                      |
| HTTP header:               | User-Agent:                        |                                            |
| Specify the signature      | to block:                          |                                            |
| Signature:                 | Windows Live I                     | Messenger                                  |
|                            |                                    |                                            |
|                            | Byte range                         | Format                                     |
|                            | From: 1                            | 🖲 Text                                     |
|                            | To: 100                            | C Binary                                   |
|                            |                                    | OK Cancel                                  |

Figure 9: Windows Live Messenger Block

If you want to know more about application signatures click here.

## Important:

Forefront TMG inspects only the first 100 Bytes of the request and response body. It is possible to expand the maximum number of bytes but this could result in some server performance degradation.

## HTTP error message if the HTTP filter blocks some content

| X Network Access Message: The page cannot be displayed                                                                                                    |
|----------------------------------------------------------------------------------------------------|
| Explanation: There is a problem with the page you are trying to reach and it cannot be displayed.                                                                                                    |
| Try the following:                                                                                                    |
| <ul> <li>Refresh page: Search for the page again by clicking the Refresh<br/>button. The timeout may have occurred due to Internet<br/>conception</li> </ul>                                                                                                    |
| <ul> <li>Check spelling: Check that you typed the Web page address<br/>correctly. The address may have been mistyped.</li> </ul>                                                                                                    |
| <ul> <li>Access from a link: If there is a link to the page you are looking<br/>for, try accessing the page from that link.</li> </ul>                                                                                                    |
| If you are still not able to view the requested page, try contacting your administrator or Helpdesk.                                                                                                    |
| <ul> <li>Technical Information (for support personnel)</li> <li>Error Code: 500 Internal Server Error. The request was rejected by<br/>the HTTP filter. Contact your Forefront TMG administrator. (12217)</li> <li>IP Address: 192.9.200.123</li> <li>Date: 29.01.2011 14:59:42 [GMT]</li> <li>Server: TMG-EN.trainer.intern</li> <li>Source: web filter</li> </ul> |
|                                                                                                    |

Figure 10: HTTP Filter access message

#### How to discover specific HTTP Header

To determine HTTP signatures that are unknown to you, it is possible to use a network sniffer like Microsoft Network Monitor (Netmon) 3.4 to trace the HTTP network traffic.

The following figure shows a sample network trace output from Microsoft Netmon 3.4, but you can use any other Network monitor like <u>Wireshark</u> (former Ethereal).

```
ProtocolVersion: HTTP/1.1
ProtocolVersion: HTTP/1.1
Accept: text/html, application/xhtml+xml, */*
Accept-Language: en-US
UserAgent: Mozilla/5.0 (compatible; MSIE 9.0; Windows NT 6.1; WOW64; Trident/5.0)
Accept-Encoding: gzip, deflate
Host: www.it-training-grote.de
Connection: Keep-Alive
HeaderEnd: CRLF
```

Figure 11: Netmon HTTP trace

This example shows User-Agent (Mozilla/5.0) and the signature (MSIE 9.0).

## **HTTPFILTERCONFIG.VBS**

You can use HTTPFILTERCONFIG.VBS from the directory C:\Program Files<x86>\Microsoft Forefront TMG Tools\SDK\Samples\Admin from the Forefront TMG <u>SDK</u> to import and export HTTP-Filter configurations.

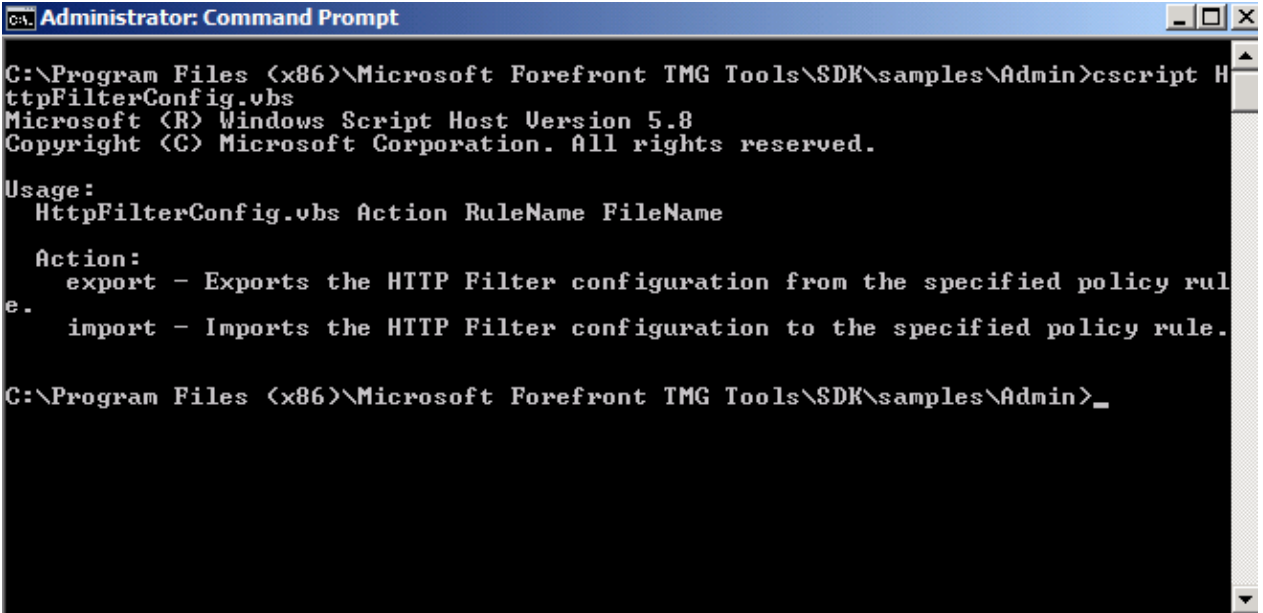

Figure 12: HTTPFILTERCONFIG.VBS from the Forefront TMG SDK

## Conclusion

In this article I tried to show you how the Forefront TMG HTTP filter works. The HTTP filter in Forefront TMG is a great tool to block some dangerous content to protect against malicious code or Trojans and worms. You can also use the HTTP filter to block specific HTTP signatures, Blocking these signatures helps administrator to block some type of applications like Windows Live Messenger that can be tunnelled through HTTP if the associated standard protocol for the application is blocked through firewall restrictions.

# **Related Links**

ISA Server 2006 HTTP filter http://www.isaserver.org/tutorials/Configuring-ISA-Server-2006-HTTP-Filter.html Forefront TMG SDK http://www.microsoft.com/downloads/en/details.aspx?FamilyID=8809cfda-2ee1-4e67-b993-6f9a20e08607&displaylang=en Common Application signatures HTTP://www.microsoft.com/technet/prodtechnol/isa/2004/plan/commonapplicationsig natures.mspx More about the HTTP protocol HTTP://www.ietf.org/rfc/rfc2616.txt